# Smartisan M1

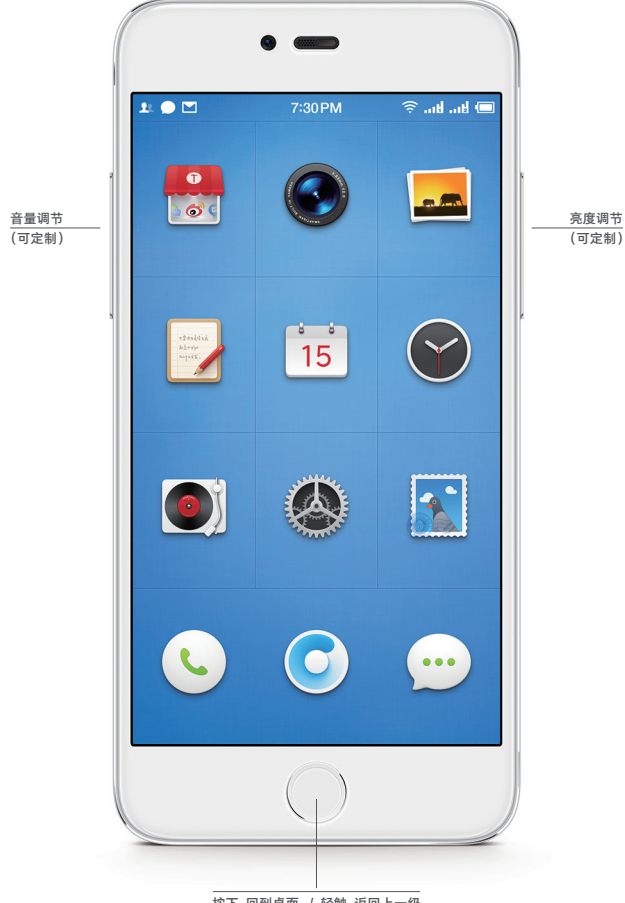

按下 回到桌面 / 轻触 返回上一级

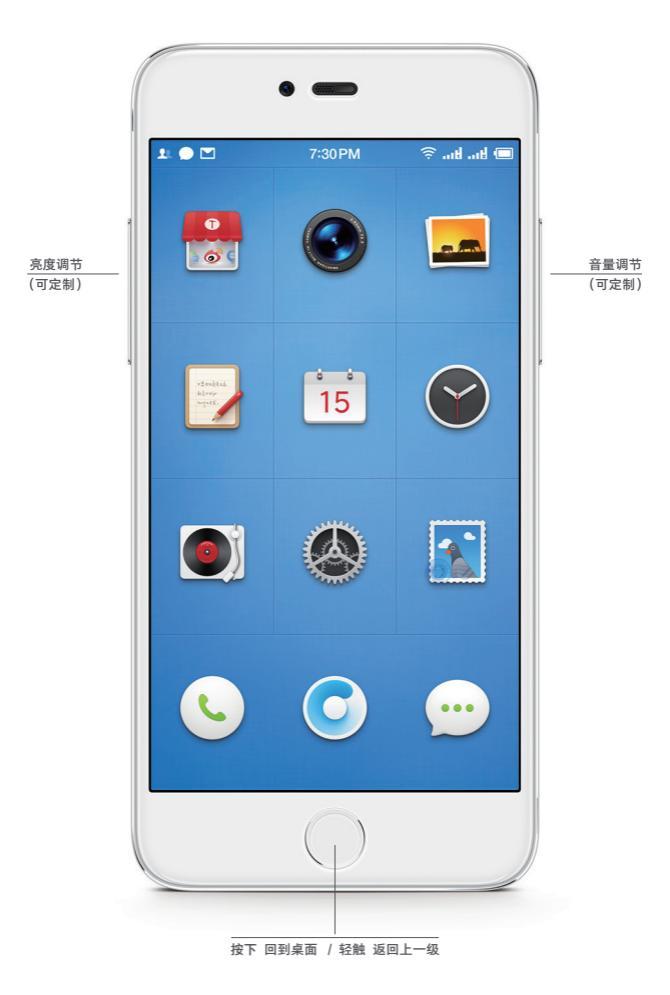

M1 移动电话附带的配件分别为快速充电器、USB 线缆和取卡针。

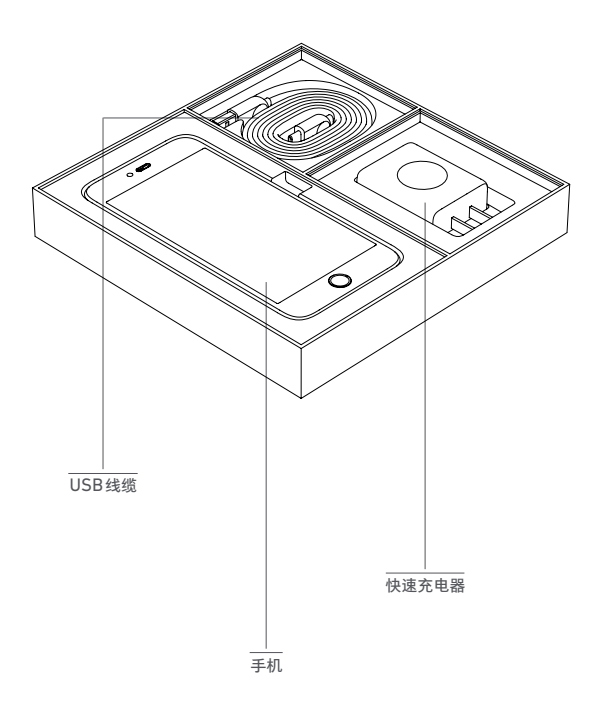

# SIM 卡安装说明

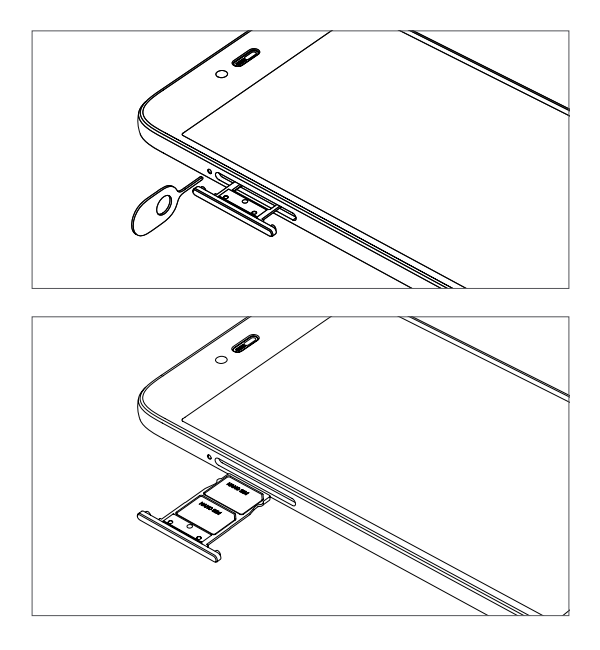

M1 移动电话使用 Nano-SIM 卡。

使用剪卡器得到的 SIM 卡可能导致通信信号不良,由此造成的问题不在锤子科技的 保修范围之内。

#### 常用操作

1. 开机 / 关机:长按手机底部的 HOME / POWER 键 3 秒以上。

2. 唤醒 / 锁屏:短按 HOME / POWER 键 唤醒。长按 HOME / POWER 键 1 秒锁屏。 可以在 设置 > 按键快捷方式 中将 音量键对面的侧键 设置成点亮 / 熄灭屏幕功能。

3. 屏幕截图: 音量下键 + HOME 键。

4. 锁屏状态下切换上一首或下一首音乐: 灭屏状态下播放音乐时, 短按 音量键对面 的侧键 可切换歌曲的上一首或下一首。此功能可在 设置>按键快捷方式 中开启或 关闭。

5. 两侧按键挤压:亮屏时,您可以同时短按 两侧按键 来获取屏幕截图。您可以在 设置>按键快捷方式>两侧按键挤压 中将此操作更改为其他功能,比如快速拍照(锁 屏时,短按 两侧按键 可激活相机,松手即快速三连拍。亮屏时,短按 两侧按键 可 进入相机应用)、新建日历任务/便签/录音、快速启动应用功能等。

6. 强制重启:黑屏和死机时,长按 右侧上键 + HOME 键 15 秒以上即可强制重 启手机。

# 产品规格 / 参数

产品名称: TD-LTE 数字移动电话机 制造商: 北京锤子数码科技有限公司

产品规格 / 详细参数查询: www.smartisan.com

充电器: 型号: CD901 输入: 100-240V~50/60Hz 0.6A或 0.7A(视不同供应商) 输出: 3.6-8V=3.0A/9V=2.67A/12V=2.0A

#### 电子信息产品有毒有害物质说明

| 部件名称                                                                                                    | 有毒有害物质或元素 |        |        |               |            |              |  |  |
|----------------------------------------------------------------------------------------------------|-----------|--------|--------|---------------|------------|--------------|--|--|
|                                                                                                    | 铅(Pb)     | 汞 (Hg) | 镉 (Cd) | 六价铬 (Cr (VI)) | 多溴联苯 (PBB) | 多溴二苯醚 (PBDE) |  |  |
| 显示屏                                                                                                    | 0         | 0      | 0      | 0             | 0          | 0            |  |  |
| 内外壳体                                                                                                    | 0         | 0      | 0      | 0             | 0          | 0            |  |  |
| 电路主板及组件                                                                                                    | 0         | 0      | 0      | 0             | 0          | 0            |  |  |
| 电池                                                                                                    | 0         | 0      | 0      | 0             | 0          | 0            |  |  |
| 充电器                                                                                                    | 0         | 0      | 0      | 0             | 0          | 0            |  |  |
| <ul> <li>表示该有毒有害物质在该部件所有均质材料中的含量在 GB/T26572-2011<br/>标准规定的限量要求之下。</li> <li>X 表示该有毒有害物质至少在该部件的某一均质材料中的含量超出</li> </ul> |           |        |        |               |            |              |  |  |

GB/T26572-2011 标准规定的限量要求。

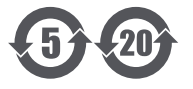

上方含有 5 字样的标志表示环保使用期限为五年。该 期限内,在正常使用的条件下,电池含有的有害物质 或元素不会外泄,用户使用时不会对环境造成严重污 染,也不会对人身健康与财产造成严重损害。

上方含有20字样的标志表示环保使用期限为二十年。 的冲击或震动,远 该期限内,在正常使用的条件下,手机(电池除外) 及其附件含有的有害物质或元素不会外泄,用户使用 同时请勿私自对手 时不会对环境造成严重污染,也不会对人身健康与财 件进行拆卸或改装。 产造成严重损害。

#### 维护和保养

为防止不当使用对手机 硬件造成损伤,请您将手机 持手机干燥,请勿将于机置方式,避免受到强烈 的冲击或震动,远离危险的化学制品和对手机。 的时请为和利利和对手机硬 件进行折卸或改装。

#### 个人信息和数据安全

为防止您的个人信息或数据因为操作不当或使用第三方应用时泄露,建议参考以下 条目:

\* 设置并使用指纹密码

(位置:可以在设置>指纹和密码中录入指纹并进行相关设置)。

\* 及时更新系统

(系统可以更新时,设置的图标上会有红色角标提示,进入系统更新选项可以下载 并更新)。

- \*只在锤子科技官方的应用商店中下载应用程序。
- \*谨慎处理第三方应用程序的权限要求

(重要的权限要求可以在 设置>安全中心>应用程序权限管理 中修改)。

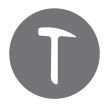

© 2012-2016,北京锤子数码科技有限公司版权所有

### 解锁屏幕

向上划动锁屏壁纸任意区域,即可完成解锁。 按住 电话/短信/相机图标向上划动解锁,可以快速打开相应的应用程序。

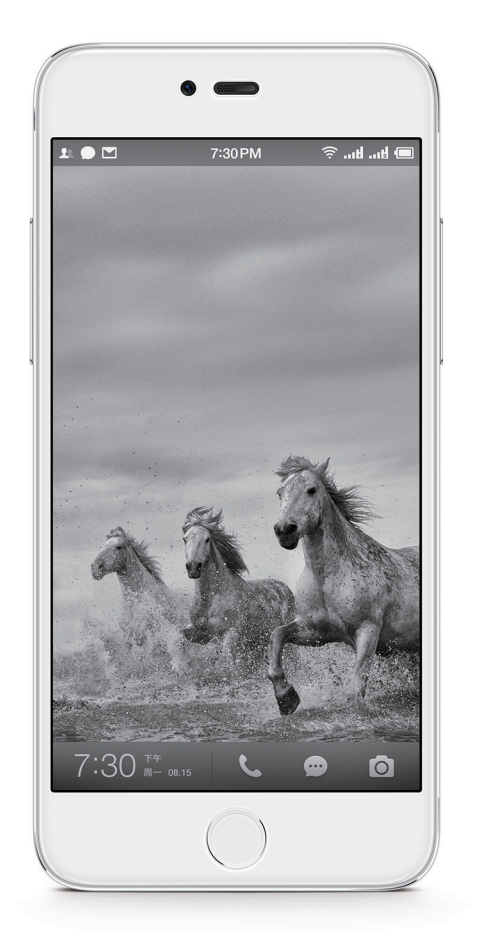

# 系统桌面

Smartisan OS 的桌面拥有多种材质风格的系统主题可供选择, 在桌面上,左右划动可以切换板块。

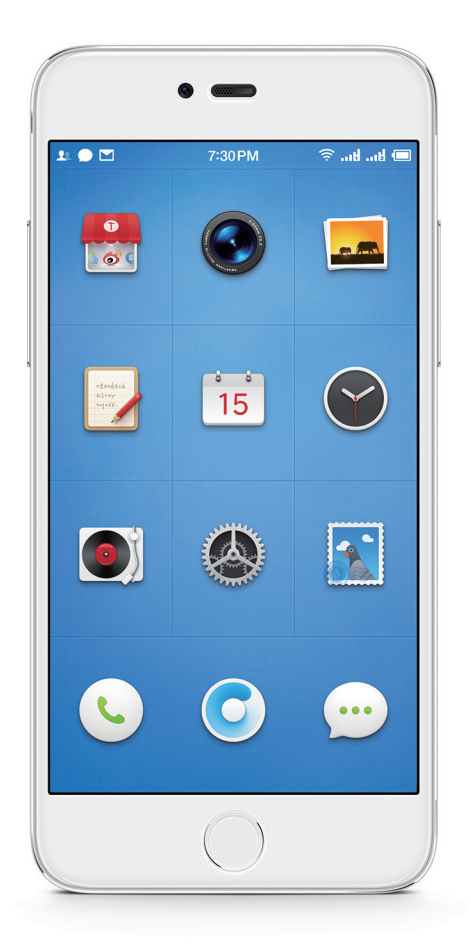

通过双指捏合或者在 Dock 栏横划都可切换至多板块视图。 长按板块标题栏并拖动,可整体移动该板块。 点击左下角 齿轮按钮 可切换至多板块编辑模式。

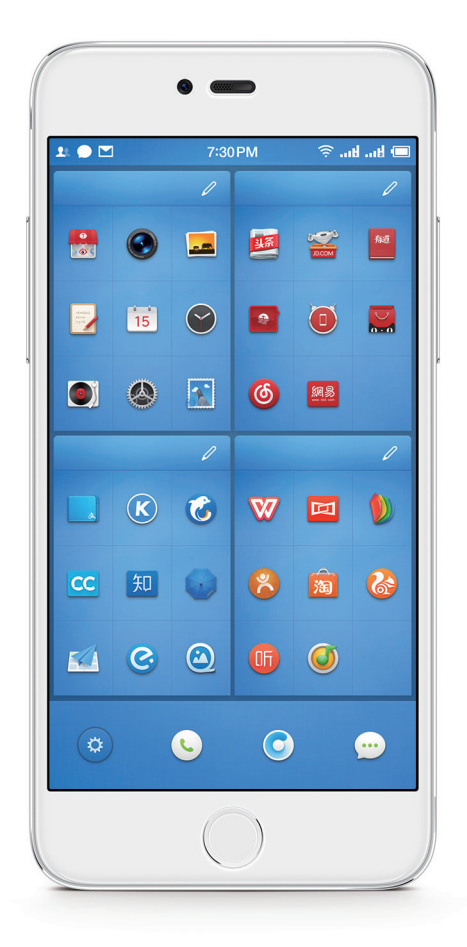

# 应用程序的隐藏、锁定和批量移动

在编辑模式下,可以通过点击版块左右上角的 **眼睛和小锁**, 隐藏或用密码锁定版块里面的所有应用。 在编辑模式下,可以通过点击选中多个应用程序, 再长按被选中的任一应用程序,实现应用程序的批量移动。

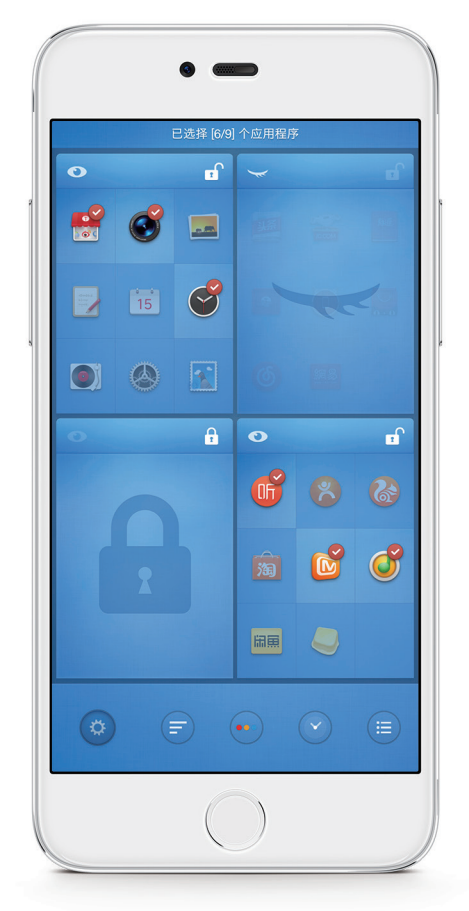

在编辑模式下,可以选择按照 **应用使用次数、图标色彩、 应用安装时间** 或 **应用分类** 等方式重新排列桌面图标。

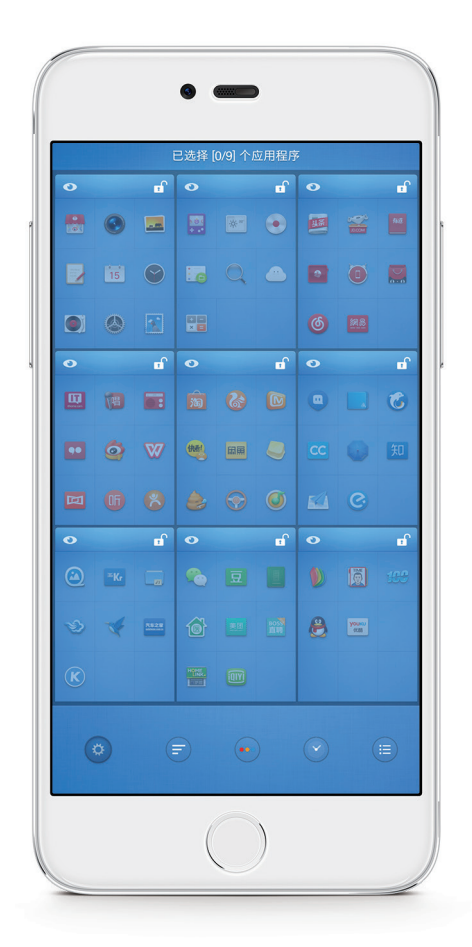

您可以在设置>桌面设置项按照自己的使用习惯和需求灵活设置系统桌面。

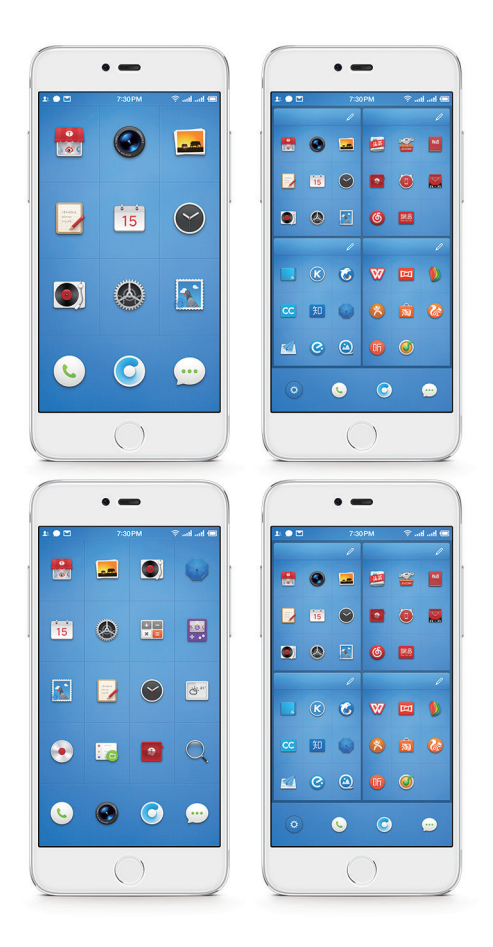

Smartisan OS 官方内置 欢喜云服务,

可以将手机上的联系人、便签、日历、浏览器书签、偏好设置和相册应用中的数据 同步到云端服务器。在 设置 > 欢喜云服务 即可注册、登录和使用云服务。

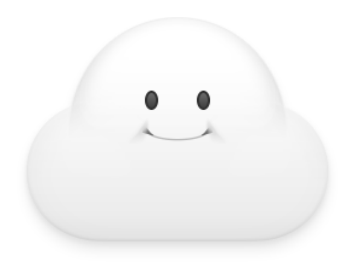

欢喜云 Smiling Cloud

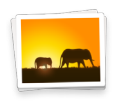

相册

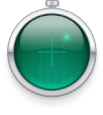

查找手机

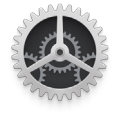

设置

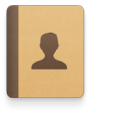

联系人

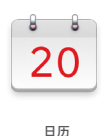

etanhijish. Kiterin AnjostX.

#### 从原有手机转移数据

为了方便将您原有手机上的数据同步到这台 M1 移动电话,您可以通过以下方法转 移您原有手机的数据:

若您原有手机是 Smartisan 手机,您可以通过新手机开机向导页面中的"快速换机" 功能,一键转移您原有手机的数据,步骤如下:

1. 请先升级您原有手机系统版本至 v3.0.0 及以上。

在您新的 M1 开机向导的"恢复手机"页面,选择"转移数据",按提示页面提示操作。

注:数据转移的耗时可能较长。若您接收数据的手机 Smartisan OS / Android 版本低于发送数据的手机 Smartisan OS / Android 版本,可能会出现数据无法 转移的情况。

若您原有手机是苹果手机或其他安卓手机,为了方便将您原有手机上的联系人和日 历数据同步到这台 M1 移动电话,我们为您准备了数据同步工具。

1.您可以用您原有的手机扫描下列二维码,直接下载数据同步工具,也可以手动通过应用市场下载:苹果手机用户请到苹果 App Store 搜索"欢喜云同步工具", 安卓手机用户请到各大安卓应用市场搜索"欢喜云同步工具"。

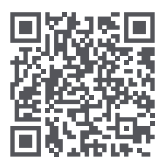

 在您原有手机中下载并安装该应用之后,请首先注册欢喜云服务账号,如已有 欢喜云服务账号可直接登录。

3. 注册或登录后, 点选 导出数据到服务器。

4. 完成以上步骤后,在 M1 移动电话的设置> 欢喜云服务 中使用您的账号登录, 并选择 开启欢喜云服务,即可同步您原来手机中的联系人和日历数据。 用户信息

| 姓名:                 | 联系电话:          |                                                              |
|---------------------|----------------|--------------------------------------------------------------|
| 地址:                 |                |                                                              |
|                     |                |                                                              |
| 邮政编码:               | 电子邮件:          |                                                              |
| 产品信息                |                |                                                              |
| 主机 IMEI / MEID 号码(在 | E电话拨号面板输入*#06# | # 可以查看 IMEI / MEID 号码 ):                                     |
| 进网标识号:              |                |                                                              |
| 充电器出厂批次号:           | 生产地:           |                                                              |
| 销售商                 |                |                                                              |
| 名称:                 | 联系电话:          |                                                              |
| 地址:                 |                |                                                              |
|                     |                | 北京锤子鼓码科技有限公司<br><b>产品质保专用</b><br>Smartisan Digital Co., Ltd. |
| 销售日期:               | 发票号码:          |                                                              |

#### M1 移动电话维修记录

| 维修日期 | 故障描述 / 原因 | 维修描述:新 IMEI/MEID 号码 | 交验日期 | 维修员签字 |
|------|-----------|---------------------|------|-------|
|      |           |                     |      |       |
|      |           |                     |      |       |
|      |           |                     |      |       |
|      |           |                     |      |       |
|      |           |                     |      |       |
|      |           |                     |      |       |

**注意:**如需发起售后,需提供随机附带的进网许可标签(位于手机背面贴膜上), 请妥善保管。

# 请妥善保管此三包凭证

4年子科技严格按照《移动电话机商品修理更换退货责 任规定》和锤子科技售后服务放策为购买 M1 移动电 话的消费者实行三包和售后服务。若售后服务政策与 三包规定有不符之处,以三包规定内容为准。

客户服务热线: 400-619-0909 客户服务邮箱: service@smartisan.com 服务时间: 周一至周日 9:00-18:00 产品维修申请,保修政策查询: www.smartisan.com